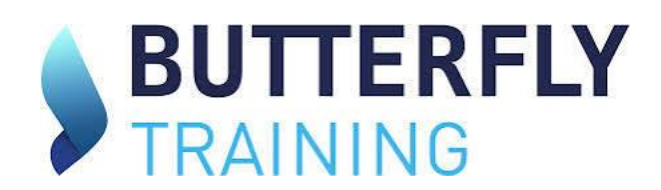

## Manager Dashboard Actions

| Hello STEVE! |          |          |          |                          |
|--------------|----------|----------|----------|--------------------------|
| Main actions |          |          |          | Informations             |
| 7            | eş,      |          |          | You have no new notifica |
| Order        | Licenses | Trainees | Invoices |                          |
| My profile   |          |          |          |                          |
| My profile   |          |          |          |                          |

When signing you will be taken to your dashboard and can choose your actions by clicking the specific color-coded box.

Order- allows you to choose the course modules you wish to purchase.
Licenses- This shows you all purchased licenses & allows you to assign them to trainees.
Trainees- Lists all currently enrolled employees.
Invoices- Details all order invoices.
My Profile- The Manager Profile.

## Licenses

| BUTTERFLY<br>TRAINING                                        |                     |                      | STEVE                    | NORTON 👻 🎽 🏚   |
|--------------------------------------------------------------|---------------------|----------------------|--------------------------|----------------|
| Available licenses                                           |                     |                      |                          |                |
| E Available licenses                                         | All licenses        |                      |                          |                |
| Show 10 V items                                              |                     |                      | Export Search            |                |
| Training 1=                                                  | Date ↓ <del>.</del> | Total number of keys | Number of keys available | Actions        |
| Self-Audit/Internal Audit Training<br>(ORDER-384-1711650738) | 03-28-2024          | 1                    | 1                        | •              |
| Showing 1 to 1 on 1 items.                                   |                     |                      | P                        | revious 1 Next |

This is the view when the Licenses icon is clicked. This icon will show you all available licenses that you have purchased and by clicking the envelope icon next to it all under ACTIONS allows you to assign the license to a trainee.

| BUTTERFLY<br>TRAINING      |       | Send the license key by mail | ×       | STEVE NORTON 👻 🔛 | Ļ |
|----------------------------|-------|------------------------------|---------|------------------|---|
| ← 657 - Self-a             |       |                              |         |                  |   |
|                            | Email |                              |         |                  |   |
| Show 10 v item             |       | CANCEL                       | SEND    |                  |   |
| ID †≞.                     |       | Кеу                          | Trainee | Actions          |   |
| 1701                       |       | SMAPPRZL                     |         |                  |   |
| Showing 1 to 1 on 1 items. |       |                              |         | Previous 1 Next  |   |

Add Trainee and Assign License at the same time. If you have previously purchased licenses and now wish to add a trainee for assignment please see the below steps.

- 1. Sign in to your ASA account as the super manager and/or admin.
- 2. Click on the Trainees tab on the left.

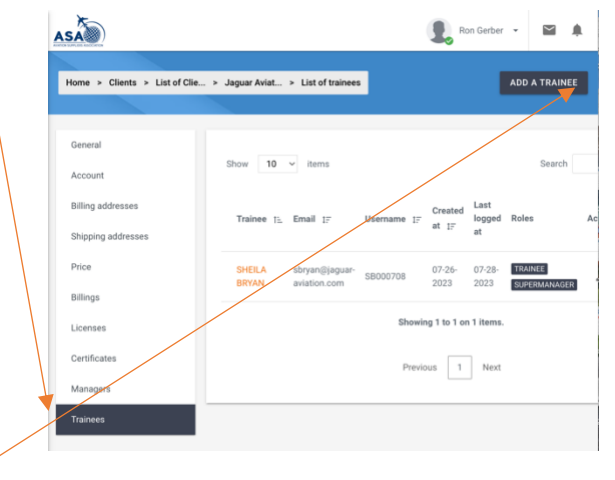

- 3. Click on 'Add a Trainee' top right.
- 4. Enter the trainee's first and last name and email address. This can be a work or private email address and click 'SAVE'.

| General            | Title<br>Mister | ÷ | Passport             |
|--------------------|-----------------|---|----------------------|
| Account            |                 |   |                      |
| Billing addresses  | First name      |   | Phone                |
| Shipping addresses |                 |   |                      |
| Price              | Last name       |   | Cellphone            |
| Billings           |                 |   |                      |
| Licenses           | Email           |   | Function / Position  |
| Certificates       | Secondary email |   | Department / Service |
| Managers           | -               |   |                      |
| 250                | Birthday        |   |                      |

- 5. After all trainees are entered and saved, click on licenses. And your purchased licenses will be detailed.
- 6. Click on the mail icon on the right.

| Home > Clients > List of Clie > | Jaguar Aviat > Licenses            |           |                   |                |         |
|---------------------------------|------------------------------------|-----------|-------------------|----------------|---------|
|                                 |                                    |           |                   |                |         |
|                                 |                                    |           |                   |                |         |
| General                         |                                    |           |                   |                |         |
|                                 |                                    | x         | Export Sea        | rch            |         |
| Account                         |                                    |           |                   |                |         |
| Billing addresses               |                                    |           | Total             | Number of      |         |
|                                 | Training IF                        | Date I≓   | number of<br>keys | keys available | Actions |
| Shipping addresses              |                                    |           | Keja              |                |         |
| Price                           | Understanding                      | -         |                   |                |         |
|                                 | Electrostatic Discharge            | 07-28-    | 5                 | 5              | 0 1     |
| Billings                        | Training<br>(ORDER-250-1690561650) | 2023      |                   |                |         |
| Licenses                        |                                    |           |                   |                |         |
|                                 |                                    | Showing 1 | to 1 on 1 items   |                |         |
| Certificates                    |                                    |           |                   |                |         |
| Manager                         |                                    |           |                   |                |         |
| Managers                        |                                    | Previous  | 1 Next            |                |         |
| Trainees                        |                                    |           |                   |                |         |

**M** 

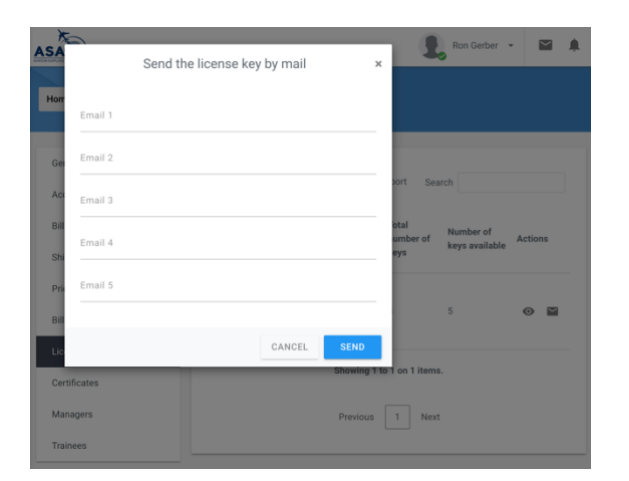

7. Assign the license to an employee by entering their email address and click send.

The employee will automatically receive an email regarding their training class with instructions on signing in and accessing.

All courses that have a test require an 80% or more to pass. If a trainee fails you, as the manager, will receive an email notifying you they have failed. They can retake the test if you authorize it by sending a support ticket request to 'give another chance' to the employee by name and course. This is for compliance purposes. If they fail a second time the license is expired, and another license must be purchased.

If you have any questions email- Ron.Gerber@butterfly-training.net